# การดึงข้อมูลผลงานวิชาการจากหลักสูตรของคณะ วิทยาเขต วิทยาลัย ในระบบ MCU E-SAR

#### -----

# 1 – เข้าสู่ระบบ

- เข้าสู่ระบบโดยใช้ **user สำหรับแอดมินระดับส่วนงาน** เท่านั้น
- คลิกที่ "ผลงานวิชาการ"

|                                                                                                    | ประเม็นหลักสูตร   ประเมินส่วนงาน/สถาบัน   ผู้ตรวจประเมิน   <mark>ดาวันโหลด</mark>   ออกจากระบบ |
|----------------------------------------------------------------------------------------------------|------------------------------------------------------------------------------------------------|
| องศ์ประกอบ/ดัวบงชื้<br>• ข้อมูลทั่วไป<br>• CDS<br>• ผลงานวิชาการ<br>• องค์ประกอบ<br>• 1 การผลิตบัณฑิต<br>• 2 การวิจัย<br>• 3 การบริการวิชาการ<br>• 4 การทำนุปารุงศิลปะและวัฒนธรรม<br>• 5 การบริหารจัดการ |                                                                                                |

## 2 – การดึงข้อมูลจากหลักสูตร

คลิกที่ "น้ำเข้าข้อมูลจากหลักสูตร"

| นำเข้าข้อมูลจากหลักสูตร ) อั A ONLINE |     |       |        |                                                                             |        |
|---------------------------------------|-----|-------|--------|-----------------------------------------------------------------------------|--------|
|                                       | ที่ | ระดับ | ประเภท | ชื่อผลงานของอาจารย์ประจำ                                                    | เจ้าขอ |
| ľ                                     | 1   | 0.2   | 1      | การบริหารและการจัดการศึกษาวิถีให้ม่สำหรับผู้บริหารสถานศึกษา                 | ŧ      |
| ſ                                     | 2   | 0.2   | 1      | "โลกาภิวัตน์กับความขัดแย้งทางศาสนา                                          | i      |
| ľ                                     | 3   | 0.2   | i      |                                                                             |        |
|                                       | 4   | 0.2   | 1      | วิถีชีวิตใหม่ : ส่งผลกระทบต่อการประกอบธุรกิจร้านอาหาร ในจังหวัดนครพนม       |        |
| ľ                                     | 5   | 0.8   | 5      | การดีความแนวคิดเรื่องการหลุดพ้นด้วยภักดิ(พุทธภักดิ)ในคัมภีร์สุขาวดีวยูหสูดร |        |
| ſ                                     | 6   | 1     | 1      |                                                                             |        |
| ľ                                     | 7   | 1     | 11     | ภาวะผู้นำทางการศึกษา                                                        |        |
| ľ                                     | 8   | 1     | 1      |                                                                             |        |
| Ì                                     |     |       |        | รวมค่าน้ำหนัก                                                               |        |

# คลิกเลือกผลงานที่จะรายงานแก่คณะกรรมการ โดยอย่าให้ซ้ำชื่อกัน > จากนั้นกด บันทึก

|    |                                                                                                    | 7     |                                 | • •                                                                         |
|----|----------------------------------------------------------------------------------------------------|-------|---------------------------------|-----------------------------------------------------------------------------|
| ที | เละก                                                                                                    | ระดับ | หลักสูตร                        | ชื่อผลงาน (อาจารย์ประจำหลักสูตร)                                            |
| 1  |                                                                                                    | 0.2   | สังคมศึกษา (ป.ตรี [2558])       | การบริหารและการจัดการศึ้กษาวิถีใหม่สำหรับผู้บริหารสถานศึกษา                 |
| 2  |                                                                                                    | 0.2   | รัฐศาสตร์ (ป.ตรี [2558])        | "โลกาภิวัตน์กับความขัดแย้งทางศาสนา                                          |
| 3  | <ul> <li>Image: A set of the set of the</li></ul> | 0.2   | รัฐศาสตร์ (ป.ตรี [2558])        | กระบวนการรณรงค์หาเสียงเลือกตั้งนายกองค์การบริหารส่วนจังหวัดนครพนม           |
| 4  |                                                                                                    | 0.8   | พระพุทธศาสนา (ป.ตรี [2558])     | การตีความแนวคิดเรื่องการหลุดพ้นด้วยภักติ(พุทธภักติ)ในคัมภีร์สุขาวดีวยูหสูตร |
| 5  |                                                                                                    | 1     | รัฐศาสตร์ (ป.ตรี [2558])        | ความรู้เบื้องต้นทางความสัมพันธ์ระหว่างประเทศ                                |
| 6  |                                                                                                    | 1     | สังคมศึกษา (ป.ตรี [2558])       | ภาวะผู้นำทางการศึกษา                                                        |
| 7  | <b>N</b>                                                                                                    | 0.2   | สังคมศึกษา (ป.ตรี [2558])       | วิถีขีวิตใหม่ : ส่งผลกระทบต่อการประกอบธุรกิจร้านอาหาร ในจังหวัดนครพนม       |
| 8  |                                                                                                    | 0.2   | การสอนภาษาอังกฤษ (ป.ตรี [2558]) | วิถีชีวิตใหม่: ส่งผลกระทบต่อการประกอบธุรกิจร้านอาหารในจังหวัดนครพนม         |
| 9  |                                                                                                    | 1     | รัฐศาสตร์ (ป.ตรี [2558])        | อาเขียนศึกษา                                                                |
| 10 |                                                                                                    | 1     | พระพุทธศาสนา (ป.ตรี [2558])     | อาเซียนศึกษา                                                                |

# 3 - การแก้ไขข้อมูล

การแก้ไขข้อมูลรายละเอียดข้อมูลตามข้อเสนอแนะของกรรมการ

- คลิกที่ชื่อ ผลงานที่ต้องการแก้ไข
- แก้ไขตามข้อเสนอแนะของกรรมการได้เลย

| ที่ | ระดับ         | ประเภท | ชื่อผลงานของอาจารย์ประจำ                                                    |  |
|-----|---------------|--------|-----------------------------------------------------------------------------|--|
| 1   | 0.2           | 1      | การบริหารและการจัดการศึ้กษาวิถีใหม่สำหรับผู้บริหารสถานศึกษา                 |  |
| 2   | 0.2           | 1      | "โลกาภิวัตน์กับความขัดแย้งทางศาสนา                                          |  |
| 3   | 0.2           | 1      | กระบวนการรณรงค์หาเสียงเลือกตั้งนายกองค์การบริหารส่วนจังหวัดนครพนม           |  |
| 4   | 0.2           | 1      | วิถีชีวิตใหม่ : ส่งผลกระทบต่อการประกอบธุรกิจร้านอาหาร ในจังหวัดนครพนม       |  |
| 5   | 0.8           | 5      | การตีความแนวคิดเรื่องการหลุดพ้นด้วยภักติ(พุทธภักติ)ในคัมภีร์สุขาวดีวยูหสูตร |  |
| 6   | 1             | 11     | ความรู้เบื้องต้นทางความสัมพันธ์ระหว่างประเทศ                                |  |
| 7   | 1             | 11     | ภาวะผู้นำทางการศึกษา                                                        |  |
| 8   | 1             | 11     | อาเซียนศึกษา                                                                |  |
|     | รวมค่าน้ำหนัก |        |                                                                             |  |

## 4 - รายงานผลในเว็บ CHE QA ONLINE

ตัวเลขผลงานวิชาการของอาจารย์ประจำส่วนงาน ที่จำต้องการในรายการ Common Data set จะแสดง ด้านล่างของตาราง

| ประเภท | รายการ                                                                                                    | จ่านวน |
|--------|----------------------------------------------------------------------------------------------------|--------|
| 1      | 0.2บทความวิจัยหรือบทความวิชาการฉบับสมบูรณ์ที่ดีพิมพ์ในรายงานสับเนื่องจากการประชุมวิชาการระดับชาติ (๐. ๒๐)                                                                                                    | 4      |
| 2      | 0.4บทความวิจัยหรือบทความวิชาการฉบับสมบูรณ์ที่ดีพิมพโนรายงานสืบเนื่องจากการประชุมวิชาการระดับนานาชาติ หรือในวารสารทางวิชาการระดับชาติที่ไม่อยู่ในฐานข้อมูล ตามประกาศ ก.พ.อ. หรือระเบียบคณะ<br>กรรมการการอุดมศึกษาว่าด้วย หลักเกณฑ์การพิจารณาวารสารทางวิชาการเหยแพร่ผลงานทางวิชาการ พ.ศ.ษ๙๙๖ แต่สถาบันนาเสนอสภาสถาบันอนุมัติและจัดทำเป็นประกาศให้ทราบเป็นการทั่วไป และแจ้ง<br>ให้ กพอ./กกอ.ทราบภายใน ๓๐ วัน นับแต่วันที่ออกประกาศ (o.๙๐)                                       | 0      |
| 3      | 0.4ผลงานใด้วับการจดอนสิทธิบัตร (o<br>co)                                                                                                    | 0      |
| 4      | 0.6บทความวิจัยหรือบทความวิชาการที่ดีพิมพ์ในวารสารวิชาการที่ปรากฏในฐานข้อมูล TCI กลุ่มทั้ ๒ (๐.๖๐)                                                                                                    | 0      |
| 5      | 0.8บทความวิจัยหรือบทความวิชาการที่ดีพิมพ์ในวารสารวิชาการระดับนานาชาติที่ไม่อยู่ในฐานข้อมูล ดามประกาศ ก.พ.อ. หรือระเบียบคณะกรรมการการอุลมศึกษา ว่าด้วย หลักเกณฑ์การพิจารณาวารสารทางวิชาการ<br>สำหรับการเผยแพร่ผลงานทางวิชาการ พ.ศ.๒๕๕๖ แต่สถาบันน่าเสนอสภาสถาบันอนุมัติและจัดทำเป็นประกาศให้ทราบเป็นการทั่วไป และแจ้งให้ กพอ./กกอ.ทราบภายใน ๓๐ วัน นับแต่วันที่ออกประกาศ (ซึ่งไม่อยู่ใน<br>Beall's list) หรือดีพิมพ์ในวารสารวิชาการ ที่ปรากฏในฐานข่อมูล TCI กลุ่มที่ ๑ (o.๘๐) | 1      |
| 6      | 1บทความวิสัยหรือบทความวิชาการที่ดีพิมพในวารสารวิชาการระดับนานาชาติที่ปรากฏในฐานซ่อมูลระดับนานาชาติตามประกาศ ก.พ.อ. หรือระเบียบคณะกรรมการการอุดมศึกษา ว่าด้วย หลักเกณฑ์การพิจารณา<br>วารสารทางวิชาการสำหรับการเผยแพร่ผลงานทางวิชาการ พ.ศ.๒๔๙๖ (๑.๐๐)                                                                                                    | 0      |
| 7      | 1ผลงานที่ได้รับการจดสิทธิบัตร (ø.o)                                                                                                    | 0      |
| 8      | 1ผลงานวิชาการรับไข้สังคมที่ได้รับการประเมินผ่านเกณฑ์การขอดำแหน่งทางวิชาการแล้ว (๑.๐)                                                                                                    | 0      |
| 9      | 1ผลงานวิจัยที่หน่วยงานหรือองค์กรระดับชาติว่าจ่างให้ด่านในการ (a.o)                                                                                                    | 0      |
| 10     | 1ตำราหรือหนังสือหรืองานแปลที่ได้รับการประเมินผ่านเกณฑ์การขอตำแหน่งทางวิชาการแล้ว (๑.๐)                                                                                                    | 0      |
| 11     | 1ตำราหรือหนังสือหรืองานแปลที่ผ่านการพิจารณาตามหลักเกณฑ์การประเมินผ่าแหน่งทางวิชาการ แต่ไม่ได้นำมาขอรับการประเมินผ่าแหน่งทางวิชาการ (๑.๐)                                                                                                    | 3      |

# 5 – การลบและการอัพโหลดรายการหลักฐาน

# หากต้องการลบรายการ หรือ อัพโหลดรายการหลักสูตรจะมีเครื่องมีด้านหลัง โดยสามารถอัพโหลดไฟล์หรือ

| อ้างอิงจากเว็บไซต์ก็ได้                                  |              |                  |     |
|----------------------------------------------------------|--------------|------------------|-----|
| ชื่อผลงานของอาจารย์ประจำ                                 | เจ้าของผลงาน | เอกสาร<br>ประกอบ | ລນ  |
| การศึ้กษาวิถีใหม่ส่าหรับผู้บริหารสถานศึกษา               |              | []               | [D] |
| ขัดแย้งทางศาสนา                                          |              | []               | [D] |
| าเสียงเลือกตั้งนายกองค์การบริหารส่วนจังหวัดนครพนม        | i i          | []               | [D] |
| ระทบต่อการประกอบธุรกิจร้านอาหาร ในจังหวัดนครพนม          |              | []               | [D] |
| เงการหลุดพ้นด้วยภักติ(พุทธภักติ)ในคัมภีร์สุขาวดีวยูหสูตร |              | []               | [D] |
| ้<br>งามสัมพันธ์ระหว่างประเทศ                            |              | []               | [D] |
| สา                                                       |              | []               | [D] |
|                                                          |              | []               | [D] |
| รวมค่าน้ำหนัก                                            | 4.6          |                  |     |

# 6 – การอ้างอิงรายการหลักฐานใน CHE QA Online

## การอ้างอิงข้อมูลในเว็บ CHE QA Online สามารถนำลิงค์ไปอ้างอิงได้

- คลิกที่

|    | นำเข้าข้อมูลจากหลักสูตร   อ้างอิงใน CHE QA ONLINE |        |                                                                            |  |  |
|----|---------------------------------------------------|--------|----------------------------------------------------------------------------|--|--|
| ที | ระดับ                                             | ประเภท | ชื่อผลงานของอาจารย์ประจำ                                                   |  |  |
| 1  | 0.2                                               | 1      | การบริหารและการจัดการศึ้กษาวิถีให้ม่ส่าหรับผู้บริหารสถานศึกษา              |  |  |
| 2  | 0.2                                               | 1      | "โลกาภิวัตน์กับความขัดแย้งทางศาสนา                                         |  |  |
| 3  | 0.2                                               | 1      | กระบวนการรณรงค์หาเสียงเลือกตั้งนายกองค์การบริหารส่วนจังหวัดนครพนม          |  |  |
| 4  | 0.2                                               | 1      | วิถีบีวิตใหม่ : ส่งผลกระทบต่อการประกอบธุรกิจร้านอาหาร ในจังหวัดนครพนม      |  |  |
| 5  | 0.8                                               | 5      | การตีความแนวคิดเรื่องการหลุดพันด้วยภักติ(พุทธภักติ)ในคัมภีรัสขาวดีวยูหสูตร |  |  |
| 6  | 1                                                 | 11     | ความรู้เบื้องต้นทางความสัมพันธ์ระหว่างประเทศ                               |  |  |
| 7  | 1                                                 | 11     | ภาวะผู้นำทางการศึกษา                                                       |  |  |
| 8  | 1                                                 | 11     | อาเขียนศึกษา                                                               |  |  |
|    | รวมค่าป้าหนัก                                     |        |                                                                            |  |  |

### - คัดลอกลิงค์ไปอ้างอิงในเว็บ CHE

→ C A Not secure | qa2.mcu.ac.th/qa2565/JNche.php?f=0019

#### ผลงานวิชาการ งานวิจัย และงานสร้างสรรค์ ระดับคณะ วิทยาเขต ว็ <sub>วิทยาลัยสงช์นครพนม</sub>

| ที | ระดับ         | ประเภท | ชื่อผลงานของอาจารย์ประจำ                                                    |  |  |
|----|---------------|--------|-----------------------------------------------------------------------------|--|--|
| 1  | 0.2           | 1      | การบริหารและการจัดการศึกษาวิถีให้ม่สำหรับผู้บริหารสถานศึกษา                 |  |  |
| 2  | 0.2           | 1      | "โลกาภีวัตน์กับความขัดแย้งทางศาสนา                                          |  |  |
| 3  | 0.2           | 1      | กระบวนการรณรงค์หาเสียงเลือกตั้งนายกองค์การบริหารส่วนจังหวัดนครพนม           |  |  |
| 4  | 0.2           | 1      | วิถีชีวิตใหม่ : ส่งผลกระทบต่อการประกอบธุรกิจร้านอาหาร ในจังหวัดนครพนม       |  |  |
| 5  | 0.8           | 5      | าารดีความแนวคิดเรื่องการหลุดพันด้วยภักดิ(พุทธภักดิ)ในคัมภีร์สุขาวดีวยูหสูตร |  |  |
| 6  | 1             | 11     | าวามรู้เบื้องดันทางความสัมพันธ์ระหว่างประเทศ                                |  |  |
| 7  | 1             | 11     | ภาวะผู้นำทางการศึกษา                                                        |  |  |
| 8  | 1             | 11     | อาเซียนศึกษา                                                                |  |  |
| 5  | รวมค่าน้ำหนัก |        | 4.6                                                                         |  |  |

#### หมายเหตุ :

หากเราดำเนินการแล้ว ไม่ต้องไปกรอกตัวเลขในตัวบ่งชี้ที่ 2.3 ระดับคณะ วิทยาเขต วิทยาลัย อีก เพราะข้อมูล จะเชื่อมโยงกันอัตโนมัติ